# Advancing beyond

## Automated Bit Error Rate (BER) Testing - Far End Loopback BER -

Network Master Pro MT1000A/MT1040A

## 1. Introduction

This document explains use of scenarios to automate BER testing using the Network Master Pro MT1000A/MT1040A. The scenarios are used to evaluate WDM networks. The BER testing scenarios are applied to Ethernet, SDH/SONET, OTN, and Fibre Channel standards in the system that the fiber far-end of the WDM network is looped-back.

The scenario files (Table 1) are classified into four types for different standards where XX indicates the scenario file version.

| File Name            | Standard      |
|----------------------|---------------|
| EtherBER_XX.obcfg    | Ethernet      |
| SdhSonetBER_XX.obcfg | SDH/SONET     |
| OtnBER_XX.obcfg      | OTN           |
| FcBER_XX.obcf        | Fibre Channel |

#### Table 1 Scenario Files.

## 2. Scenario Requirements

The following two conditions and options (Table 2) are required for BER tests for each standard.

Main Frame: MT1000A or MT1040A

Module: MU100010A, MU100011A, MU104011A, MU104014A or MU104015A

| Standard      | MU100010A Option                                         | MU100011A Option                         | MU104011A/14A/15A Option |
|---------------|----------------------------------------------------------|------------------------------------------|--------------------------|
| Ethernet      | 001 or 002<br>Requires 011 or 012 to use 10 GbE          | 001 or 003                               | 012                      |
| SDH/SONET     | 001 or 002<br>Requires 051 or 052 to use STM64/OC192     | 001 or 003                               | 082                      |
| OTN           | 001 or 002<br>Requires 081 or 022 to use OTU2            | 001 or 003                               | 052                      |
| Fibre Channel | 001 or 002<br>Requires 091 or 092 to use 8G FC or 10G FC | 004 or 005<br>Requires 091 to use 16G FC | 092                      |

#### Table 2 Required Options.

## 3. Test Setup

#### A) WDM Network

The fiber far-end is assumed to be looped-back.

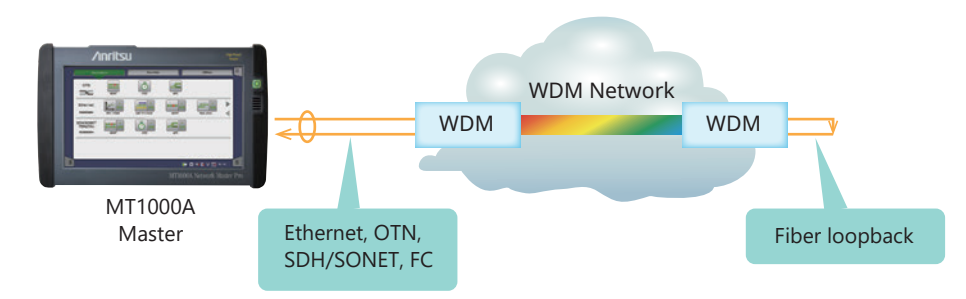

Figure 1 Test Setup for WDM Network.

#### B) Stand-alone Testing

Users can execute scenarios on a stand-alone MT1000A without a WDM network connection as follows:

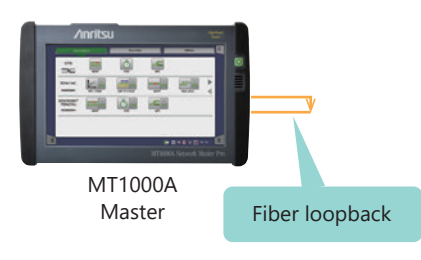

Figure 2 Stand-alone Test Setup.

Figure 3 shows the MT1000A/MT1040A connection ports.

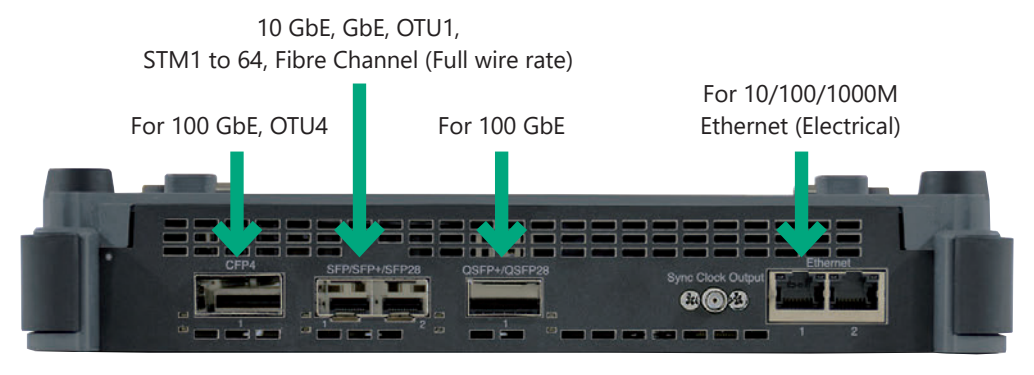

Top Edge

This picture shows the MU100011A.

Figure 3 Connection Ports.

## 4. How to Register Scenario

- 1. After unzipping the downloaded file, copy the file named \*.obcfg (see Table 1) to a USB memory stick and insert the stick into the MT1000A/MT1040A.
- 2. Start *Scenario.Mgr* by touching the *icon* on the MT1000A/MT1040A *Utilities* screen.
- 3. Select the scenario to register at the 🖾 icon at the screen top-right.

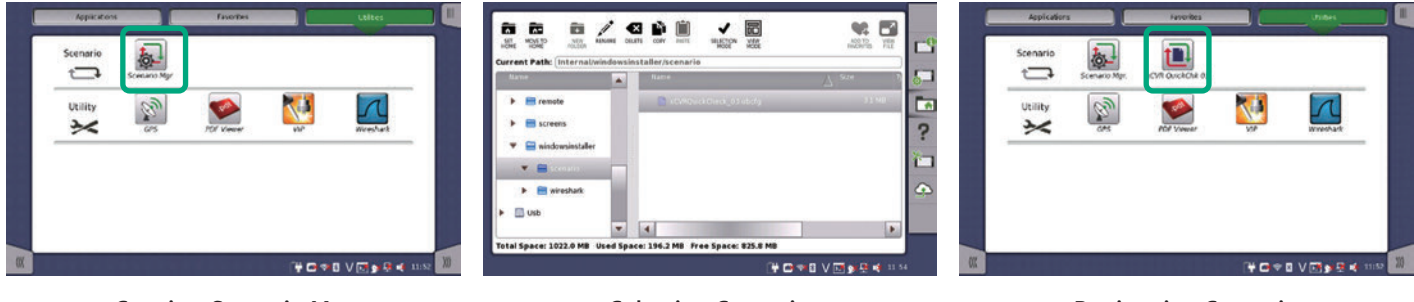

Starting Scenario.Mgr

Selecting Scenario

Figure 4 Setting Screens.

**Registering Scenario** 

## 5. How to Execute Scenario

This section describes a scenario execution sequence. The test is executed automatically after setting parameters.

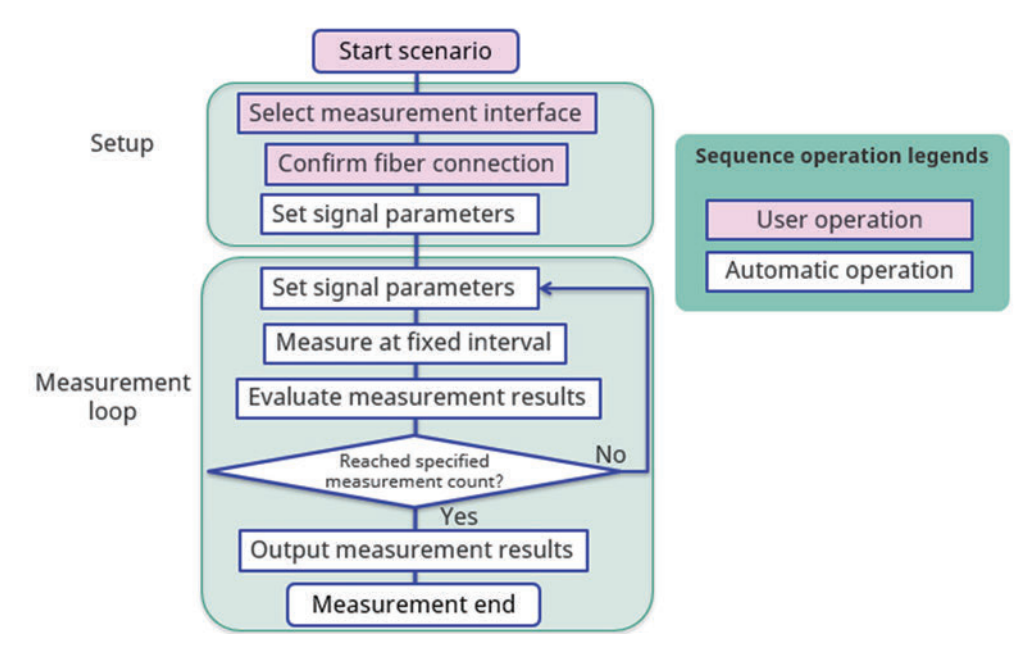

Figure 5 Example Scenario Sequence.

I. Touch *Ether BER* on the *Utilities* screen and then touch the start icon on the *Application Selector* screen. Next, select a measurement interface at the *Interface* window and touch *OK*.

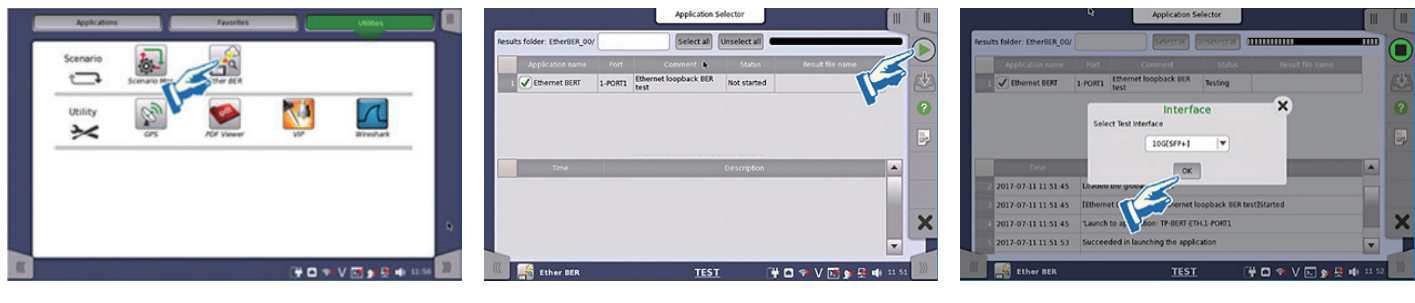

Start Ether BER

Touch Start icon

- Select Measurement Interface
- II. Confirm the fiber connection port at the *Connection Confirmation* window and touch OK.

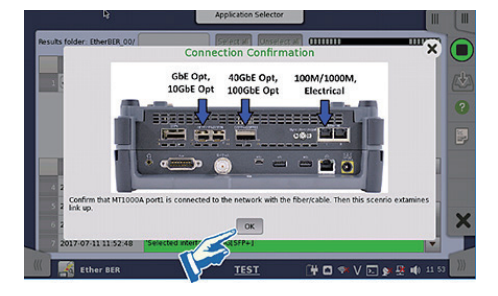

III. Input the destination MAC address at the Input the destination MAC address window and touch OK.

|               |                                                 | iplication select                                                                                       | or                                                                                                    |                                                                                                    |                                                                                                    |                                                                                                    |
|---------------|-------------------------------------------------|----------------------------------------------------------------------------------------------------|----------------------------------------------------------------------------------------------------|----------------------------------------------------------------------------------------------------|----------------------------------------------------------------------------------------------------|----------------------------------------------------------------------------------------------------|
| Ing           | out the de                                      | stination I                                                                                             | MAC addr                                                                                                    | ess X                                                                                                    |                                                                                                    |                                                                                                    |
| 15-0E-88-57-2 | 22-22                                           |                                                                                                    |                                                                                                    |                                                                                                    | _                                                                                                    | (                                                                                                    |
|               |                                                 |                                                                                                    |                                                                                                    |                                                                                                    |                                                                                                    |                                                                                                    |
|               | _                                               | _                                                                                                    | -                                                                                                    |                                                                                                    |                                                                                                    |                                                                                                    |
|               | -                                               |                                                                                                    |                                                                                                    |                                                                                                    |                                                                                                    |                                                                                                    |
| CLR           | A                                               | 8                                                                                                    | с                                                                                                    | •                                                                                                    |                                                                                                    |                                                                                                    |
| *             | 7                                               | 8                                                                                                    | 9                                                                                                    | *                                                                                                    |                                                                                                    |                                                                                                    |
| <del>(</del>  | 4                                               | 5                                                                                                    | 6                                                                                                    | $\rightarrow$                                                                                                    | -                                                                                                    |                                                                                                    |
| Paste         | 1                                               | 3                                                                                                    | 3                                                                                                    | Copy All                                                                                                    |                                                                                                    |                                                                                                    |
|               |                                                 | 0                                                                                                    |                                                                                                    |                                                                                                    |                                                                                                    |                                                                                                    |
|               |                                                 |                                                                                                    |                                                                                                    |                                                                                                    |                                                                                                    |                                                                                                    |
|               |                                                 | Cance                                                                                                   |                                                                                                    | Ok                                                                                                    | -                                                                                                    |                                                                                                    |
|               |                                                 | TFOT                                                                                                    |                                                                                                    | 2                                                                                                    |                                                                                                    | 1                                                                                                    |
|               | Inj<br>15-06-88-57-3<br>CLR<br>(*<br>*<br>Poste | Input the de<br>15-66-89-57-22-22<br>0<br>0<br>6<br>7<br>7<br>6<br>4<br>7<br>7<br>6<br>4<br>7<br>7<br>1 | Input the destination I<br>15-06-89-57-22-22<br>CA 4 0<br>CC 4 5<br>7000 2 8<br>C 4 5<br>7000 1 2<br>C 6<br>C 6<br>C 6<br>C 6<br>C 6<br>C 6<br>C 6<br>C 6 | Input the destination MAC addr<br>15-06+9-37-22-22<br>CAA 0 C<br>4 0 C<br>5-06+9-37-22-22<br>CAA 0 C<br>7 0 9<br>6 7 0 9<br>6 7 0 9<br>7 0 | Input the destination MAC address       15-66.86-57-22-22       0     E       0     E       0     E       0     E       0     E       0     E       0     E       0     E       0     E       0     -       0     -       0     -       0     -       0     -       0     -       0     -       0     - | Input the destination MAC address<br>15-66 89-57-22-22<br>0 € F<br>CA A 0 C C<br>66 7 0 0 39<br>6 4 5 6 →<br>7000 2 2 3 CopyAl<br>0 -<br>Cancel OK |

IV. The test scenario starts automatically after completing the above steps.

|                                                                                 |               | Application 5    | selector    |                  |   |    |                                                                                                    |                                                   | Application                                                                 | selector           |                    |  |
|---------------------------------------------------------------------------------|---------------|------------------|-------------|------------------|---|----|----------------------------------------------------------------------------------------------------|---------------------------------------------------|-----------------------------------------------------------------------------|--------------------|--------------------|--|
| esuits folder: EtherBER_00y                                                     | [             | Select all       | Underst #   |                  |   |    | Results folder: EtherBER_00/                                                                                                    |                                                   | Select all                                                                  | Unselect all       |                    |  |
| Application name                                                                | Port          | Comment          | Status      | Result file name |   |    | Application name                                                                                                    | Port                                              | Comment                                                                     | Status             | Result file name   |  |
| t 🖌 Ethernet BERT                                                               | 1-PORT1 Ether | net loopback BER | Testing     |                  |   | 12 | 1 🖌 Ethernet BERT                                                                                                    | 1-70871                                           | Ethernet loopback BER.<br>test                                              | Pass               | EtherBERres        |  |
|                                                                                 |               |                  |             |                  |   |    | 2-1/ I.                                                                                                    |                                                   |                                                                             | 100                |                    |  |
|                                                                                 |               |                  |             |                  |   | 2  |                                                                                                    |                                                   |                                                                             |                    |                    |  |
|                                                                                 |               |                  |             |                  |   |    | Tere                                                                                                    |                                                   |                                                                             | Descriptor         |                    |  |
|                                                                                 |               |                  |             |                  |   |    | Terre<br>22 2017-07-11 11:56-11                                                                                                    | Teceive                                           | d errored frame check                                                       | Descriptor         |                    |  |
| Title                                                                           |               |                  | Detrostor   |                  | Ļ |    | Tena<br>22 2017-07-11 11:59:11<br>23 2017-07-11 11:59:11                                                                               | Receive                                           | d errored frame check                                                       | Descriptor<br>MSS  |                    |  |
| Time                                                                            |               |                  | Description |                  |   |    | Time<br>22 2017-07-11 11:56-11<br>23 2017-07-11 11:56-11<br>24 2017-07-11 11:56-11                                                     | Receive<br>RASS<br>Save to                        | d errored frame check<br>result Ne. EtherEERres                             | Description<br>MSS |                    |  |
| Time<br>13 2017-07-11 11:55-52<br>14 2017-07-11 11:55-52                        | Without VLAV  | 110              | Description |                  | - |    | Time<br>22 2017-07-11 11:59-11<br>23 2017-07-11 11:59-11<br>24 2017-07-11 11:59-11<br>25 2017-07-11 11:59-14                           | Receive<br>RASS<br>Save to<br>[Etherne            | d errored frame check<br>result Ne: EtherSER.res<br>4 BERT 1-PORT1 Ethernet | Descriptor<br>MSS  | A best Finished    |  |
| Time<br>13<br>2017-07-11 11 55-52<br>2017-07-11 11 55-53<br>2017-07-11 11 55-53 | Without VLAN  | s]10             | Description |                  |   |    | Time<br>22 2017-07-11 11-59-11<br>23 2017-07-11 11-59-11<br>24 2017-07-11 11-59-14<br>25 2017-07-11 11-59-14<br>25 2017-07-11 11-59-14 | Receive<br>RASS<br>Save to<br>[Etherne<br>Reished | d errored frame check<br>result Ne. EtherBERres<br>It BERT 1-PORT1 Ethernet | Descriptor         | n<br>Riestjinished |  |

**Test Progress Screen** 

**Test Results Screen** 

## 6. Pass/Fail Conditions

Pass/Fail conditions are listed in the following table.

| Standard      | Pass/Fail Conditions                                                                    |
|---------------|-----------------------------------------------------------------------------------------|
| Ethernet      | Fail condition:<br>1. Bit count pattern error                                           |
| SDH/SONET     | 2. Error Frame                                                                          |
| OTN           | Pass condition:<br>Neither fail condition 1 nor 2 occurs                                |
| Fibre Channel | Fail condition:<br>1. Count difference between Send Frame and Receive Frame<br>2. Error |
|               | Pass condition:<br>Neither fail condition 1 nor 2 occurs                                |

#### Table 3 Pass/Fail Conditions.

## 7. Sample Test Scenario Parameters

The sample test scenario parameters are listed below. These parameters are incorporated into global functions. Users can change the global function values before executing a scenario.

| Туре     | Name          | Comment                                                          | Default        |
|----------|---------------|------------------------------------------------------------------|----------------|
| LIST_STR | G_AUTO_NEG    | 100M electrical auto-negotiation                                 | OFF            |
| VALUE    | G_CASE_NUM    | Measurement times                                                | 1              |
| МАС      | G_MAC_DA      | Destination MAC address<br>Queried when set to 00-00-00-00-00-00 | 00-00-00-00-00 |
| LIST_STR | G_IPV4_ENABLE | IPv4 enable/disable                                              | OFF            |
| IPV4     | G_IPV4_SA     | Measuring instrument IPv4 address<br>Queried when set to 0.0.0.0 | 0.0.0.0        |
| IPV4     | G_IPV4_DA     | Destination IPv4 address<br>Queried when set to 0.0.0.0          | 0.0.0.0        |
| IPV4     | G_GATEWAY     | Gateway address                                                  | 192.168.0.1    |
| IPV4     | G_NETMASK     | Network mask address                                             | 255.255.255.0  |
| VALUE    | G_CASE1_SIZE  | Measurement loop 1 frame length (bytes)                          | 64             |
| :        | :             | Measurement loops 2 - 7 frame length (bytes)                     | :              |
| VALUE    | G_CASE8_SIZE  | Measurement loop 8 frame length (bytes)                          | 1522           |
| VALUE    | G_CASE1_LOAD  | Measurement loop 1 traffic load (%)                              | 100.0000       |
| :        | :             | Measurement loops 2 - 7 traffic load (%)                         | :              |
| VALUE    | G_CASE8_LOAD  | Measurement loop 8 traffic load (%)                              | 1.0000         |
| VALUE    | G_MEAS_TIME   | Measurement time(s)                                              | 10             |
| LIST_STR | G_VLAN_ENABLE | VLAN enable/disable                                              | OFF            |
| VALUE    | G_VLAN_NUM    | VLAN stage (1 or 2)                                              | 1              |
| VALUE    | G_VLAN1_VID   | VLAN1 VID                                                        | 0              |
| VALUE    | G_VLAN2_VID   | VLAN2 VID                                                        | 0              |
| VALUE    | G_VLAN1_PRI   | VLAN1 priority                                                   | 0              |
| VALUE    | G_VLAN2_PRI   | VLAN2 priority                                                   | 0              |

A) Ethernet scenario global functions

#### B) SDH/SONET scenario global functions

| Туре     | Name        | Comment                                 | Default   |
|----------|-------------|-----------------------------------------|-----------|
| LIST_STR | G_IF        | Measurement IF (queried when undecided) | Undecided |
| VALUE    | G_CASE_NUM  | Measurement count                       | 1         |
| VALUE    | G_CASE_TIME | Measurement time (s)                    | 1         |
| LIST_STR | G_PATTERN   | Bulk payload pattern                    | PRBS9     |

#### C) OTN scenario global functions

| Туре     | Name        | Comment                                 | Default   |
|----------|-------------|-----------------------------------------|-----------|
| LIST_STR | G_IF        | Measurement IF (queried when undecided) | Undecided |
| VALUE    | G_CASE_NUM  | Measurement count                       | 1         |
| VALUE    | G_CASE_TIME | Measurement time (s)                    | 1         |
| LIST_STR | G_PATTERN   | Bulk payload pattern                    | PRBS9     |

#### D) Fibre Channel scenario global functions

| Туре  | Name              | Comment                                   | Default  |
|-------|-------------------|-------------------------------------------|----------|
| VALUE | G_SOUR_ID         | Send source ID                            | 0        |
| VALUE | G_DEST_ID         | Destination ID                            | 0        |
| VALUE | G_TX_TIME         | Send time (s)                             | 5        |
| VALUE | G_RATE            | Circuit load (%)                          | 100.0000 |
| VALUE | G_FRAME_LEN_START | Start frame length (multiple of 4; bytes) | 40       |
| VALUE | G_FRAME_LEN_END   | End frame length (multiple of 4; bytes)   | 44       |
| VALUE | G_FRAME_LEN_STEP  | Frame length step (bytes)                 | 4        |

## Advancing beyond

#### United States

**Anritsu Americas Sales Company** 

450 Century Parkway, Suite 190, Allen, TX 75013 U.S.A. Phone: +1-800-Anritsu (1-800-267-4878)

#### • Canada

Anritsu Electronics Ltd. 700 Silver Seven Road, Suite 120, Kanata, Ontario K2V 1C3, Canada Phone: +1-613-591-2003 Fax: +1-613-591-1006

#### • Brazil

**Anritsu Eletronica Ltda.** Praça Amadeu Amaral, 27 - 1 Andar 01327-010 - Bela Vista - Sao Paulo - SP, Brazil Phone: +55-11-3283-2511 Fax: +55-11-3288-6940

#### Mexico

Anritsu Company, S.A. de C.V. Blvd Miguel de Cervantes Saavedra #169 Piso 1, Col. Granada

Mexico, Ciudad de Mexico, 11520, MEXICO Phone: +52-55-4169-7104

#### United Kingdom

Anritsu EMEA Ltd. 200 Capability Green, Luton, Bedfordshire, LU1 3LU, U.K. Phone: +44-1582-433200 Fax: +44-1582-731303

#### • France

Anritsu S.A. 12 avenue du Québec, Immeuble Goyave, 91140 VILLEBON SUR YVETTE, France Phone: +33-1-60-92-15-50

#### Germany

**Anritsu GmbH** Nemetschek Haus, Konrad-Zuse-Platz 1, 81829 München, Germany Phone: +49-89-442308-0 Fax: +49-89-442308-55

#### Italy

Anritsu S.r.l. Spaces Eur Arte, Viale dell'Arte 25, 00144 Roma, Italy Phone: +39-6-509-9711

#### • Sweden Anritsu AB

Kistagången 20 B, 2 tr, 164 40 Kista, Sweden Phone: +46-8-534-707-00

### Finland Anritsu AB

Anritsu AB Technopolis Aviapolis, Teknobulevardi 3-5 (D208.5.), Fl-01530 Vantaa, Finland Phone: +358-20-741-8100

#### • Denmark Anritsu A/S

Annisu A/3 c/o Regus Winghouse, Ørestads Boulevard 73, 4th floor, 2300 Copenhagen S, Denmark Phone: +45-7211-2200

• Russia Anritsu EMEA Ltd. Representation Office in Russia Tverskaya str. 16/2, bld. 1, 7th floor., Moscow, 125009, Russia Phone: +7-495-363-1694

Fax: +7-495-935-8962 • Spain

#### Anritsu EMEA Ltd.

Representation Office in Spain Paseo de la Castellana, 141. Planta 5, Edificio Cuzco IV 28046, Madrid, Spain Phone: +34-91-572-6761

#### Austria

Anritsu EMEA GmbH Am Belvedere 10, A-1100 Vienna, Austria Phone: +43-(0)1-717-28-710

• United Arab Emirates Anritsu EMEA Ltd. Anritsu A/S

Office No. 164, Building 17, Dubai Internet City P. O. Box – 501901, Dubai, United Arab Emirates Phone: +971-4-3758479

#### • India

Anritsu India Private Limited 6th Floor, Indiqube ETA, No.38/4, Adjacent to EMC2, Doddanekundi, Outer Ring Road, Bengaluru – 560048, India Phone: +91-80-6728-1300 Fax: +91-80-6728-1301 Specifications are subject to change without notice.

#### Singapore

Anritsu Pte. Ltd. 11 Chang Charn Road, #04-01, Shriro House, Singapore 159640 Phone: +65-6282-2400 Fax: +65-6282-2533

Vietnam
Anritsu Company Limited
16th Floor, Peakview Tower, 36 Hoang Cau Street, O Cho Dua Ward,
Dong Da District, Hanoi, Vietnam
Phone: +84-24-3201-2730

#### • P.R. China (Shanghai)

Anritsu (China) Co., Ltd. Room 2701-2705, Tower A, New Caohejing International Business Center No. 391 Gui Ping Road Shanghai, 200233, P.R. China Phone: +86-21-6237-0898 Fax: +86-21-6237-0899

#### • P.R. China (Hong Kong) Anritsu Company Ltd.

Unit 1006-7, 10/F., Greenfield Tower, Concordia Plaza, No. 1 Science Museum Road, Tsim Sha Tsui East, Kowloon, Hong Kong, P.R. China Phone: +852-2301-4980 Fax: +852-2301-3545

• Japan Anritsu Corporation 8-5, Tamura-cho, Atsugi-shi, Kanagawa, 243-0016 Japan Phone: +81-46-296-6509 Fax: +81-46-225-8352

#### • Korea

Anritsu Corporation, Ltd. 5FL, 235 Pangyoyeok-ro, Bundang-gu, Seongnam-si, Gyeonggi-do, 13494 Korea Phone: +82-31-696-7750 Fax: +82-31-696-7751

#### • Australia Anritsu Pty. Ltd.

Amitsu Fty, Ltd. Unit 20, 21-35 Ricketts Road, Mount Waverley, Victoria 3149, Australia Phone: +61-3-9558-8177 Fax: +61-3-9558-8255

2106

• Taiwan Anritsu Company Inc.

7F, No. 316, Sec. 1, NeiHu Rd., Taipei 114, Taiwan Phone: +886-2-8751-1816 Fax: +886-2-8751-1817

公知 Printed in Japan 30/NOV/2022 ddcm/CDT Catalog No. MT1040A/MT1000A\_SEEK-E-F-3-(1.00)